# UNISONO

You can apply for M.Sc. Master course in Chemistry at University of Siegen only via online portal UNISONO.

The application process consist of two steps.

1. Pre-enrollment

2. Online application

# **Pre-enrollment**

For pre-enrollmen process please click the link on the home page

or

<u>https://unisono.uni-siegen.de/qisserver/pages/cs/sys/portal/hisinoneStartPage.faces?chco=y</u> You can change the language from the bottom right corner.

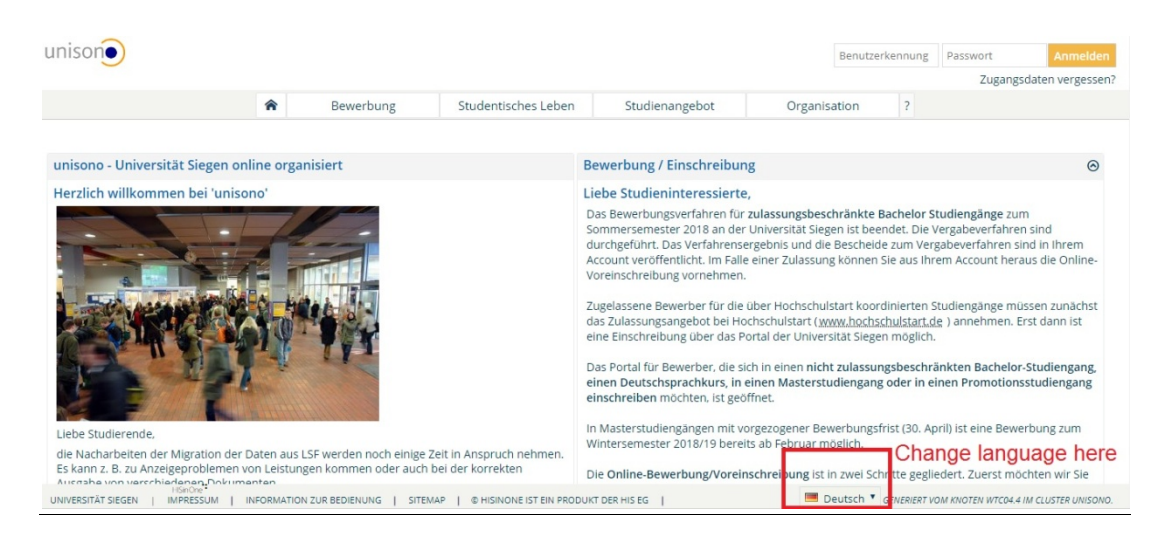

Scroll down the web page and click online pre-enrollment, Register here

| the refinishing activities due to the migration of data from Isf will continue for the time being.<br>There may be problems with the display of exams and the content pf Files.<br>We currently do our best and ask for your patience and understanding.<br>In urgent cases please contact <u>unisono-support@zv.uni-siegen.de</u> .<br>Your Campus-Management-Team | For applicants who would like to enrol in a bachelor's or master's course, or German as a foreign language (DSH preparation), or a doctorate without restricted admissions requirements, the enrolment portal is set to be ready to use now.<br>Application for master programs with early application deadlines (30 april) for winter semester 2018/19 are possible up from february. |
|----------------------------------------------------------------------------------------------------|----------------------------------------------------------------------------------------------------|
| Please note the fiver for the introduction of the event and examination system.                                                                                                    | The online application/pre-enrollment process (Online-Voreinschreibung) consists of two<br>steps. First, we would like to get to know you a little. Once you have entered the required                                                                                                    |
| Unterlagen zur Einschreibung 📀                                                                                                    | personal information at "Admission / Self-Registration", you will receive additional information for<br>the activation of your user account by email. Please follow the instructions included in this email.                                                                                                    |
| Liebe Studieninteressierte,<br>Informationen über einzureichende Unterlagen zur Einschreibung finden Sie unter<br>folgendem Link.                                                                                                    | If you have previously registered for the summer semester 2018 during in an early phase (e.g.<br>during the application phase), you can continue to use the account. You do not have to register<br>multiple times.                                                                                                    |
|                                                                                                    | Online pre-enrollment<br>Register here.                                                                                                    |
|                                                                                                    | Information on the documents that you are required to submit for enrollment is available at this <u>l,ink</u> .                                                                                                    |
| HSINONE <sup>1</sup><br>JNIVERSITÄT SIEGEN   IMPRINT   USER MANUAL   SITEMAP   HISINONE IS A PRODUCT OF HIS EG                                                                                                    | English GENERATED BY NODE WTC04.4 IN CLUSTER UNISONO.                                                                                                    |

Please fill in all required fields.

#### \* Fields marked with asterisk are mandatory and must be completed.

After the registration is complete you will receive an e-mail describing your next steps. This mail contains your advanced user data, which you will use for login later.

# Online Application: Self-Registration

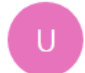

unisono@zv.uni-siegen.de

Welcome

we have reserved the following user data:

username: password: your chosen password

Please confirm your e-mail address with the following link:

https://unisono.uni-siegen.de/qisserver/pages/psv/selbstregistrierung/pub/mailverifizierung.xhtml? \_flowId=selfRegistrationVerification-flow&token=fd56e6a4-7843-4ab0-9729-25df40da412e&navigationPosition=functions,mailVerification

If your e-mail program does not display a direct link, please copy the complete line into your browsers address bar.

Alternatively you could select the menu item 'E-Mail Verification' and type in the following activation code: fd56e6a4-7843-4ab0-9729-25df40da412e

If you do not receive the email check your spam or Junk folder. Click on the link and log in

| *Your verification has been success     | ful.                                    |                                  |
|-----------------------------------------|-----------------------------------------|----------------------------------|
| Please sign in with the username (not w | ith your e-mail-address) you have recei | ved by e-mail and your password. |
| User name                               |                                         |                                  |
| Password                                |                                         |                                  |
|                                         | Login                                   |                                  |

# **Online Application**

After log in using the user name and password, you have to click add request

| Studies Programs offered Organisation User information                                                                                            | Bookmarks                                                                                 |
|----------------------------------------------------------------------------------------------------|-------------------------------------------------------------------------------------------|
| ou are here: Home  Studies Programs offered  Online Application                                                                                   | $\otimes$                                                                                 |
| My requests                                                                                                    | D Semester of Application                                                                 |
| 🎇 To apply/ pre- enrol for one or further study program/-s please add a request.                                                                  | Wintersemester 2018/19 🗸                                                                  |
| Note: If you have already accepted an offer of admission, you cannot submit neither another application nor another request for pre<br>enrolment. | Personal Details                                                                          |
| In case that you still intend to do this, please contact your advisor in the registrar's office.                                                  | Applicant No.: 1                                                                          |
| Add a Request                                                                                                    | Edit address     Edit e-mail     Edit phone number                                        |
|                                                                                                    | Edit mobile number     Edit mobile number     Print data control sheet     Help & Contact |
| UNIVERSITÄT SIEGEN   IMPRINT   USER MANUAL   SITEMAP   HISINONE IS A PRODUCT OF HIS EG                                                            | GENERATED BY NODE WTC04.4 IN CLUSTER UNISONO.                                             |

## Datenschutz-Hinweis

In order to support applicants filling out their applications requests, responsible officials are also able to look into incompleted and not submitted applications. Access to the documents for persons in charge is only possible, when you contact the registrar's office first.

Incompleted and not submitted applications will be deleted immediately after the admission procedure was carried out.

### Your course of choice

| 💥 Once you have selected a complete course of study, you ca | n continue with "Next". Further forms that are related to your |
|-------------------------------------------------------------|----------------------------------------------------------------|
| selection will appear automatically.                        |                                                                |

|        |      | * Degree  | Master        | • | 0 |  |
|--------|------|-----------|---------------|---|---|--|
|        |      | * Subject | Please select | • | 0 |  |
| Cancel | Next |           |               |   |   |  |

Click next

### Your course of choice

\* Once you have selected a complete course of study, you can continue with "Next". Further forms that are related to your selection will appear automatically.

| * Degree                                           | Master                       | • | D |
|----------------------------------------------------|------------------------------|---|---|
| * Subject                                          | Chemistry                    | • | D |
| * Major field of study                             | without major field of study | • | D |
| * Subject indicator                                | major (subject)              | • | D |
| * Enrollment value                                 | full-time                    | - | D |
| * Form of Studies Value                            | consecutive Master           | • | D |
| * Subject (for display only)                       | Master Chemistry             | • | D |
| * In which semester do you want to start studying? | 1. Semester                  |   | • |
| Type of Admission                                  | access restriction           |   |   |

### Cancel Next

Please fill in the information accurately about your University background, Vocational training and military service.

| Bachelor Level (Master Chemistry 1. Stu                                                       | dysemester)                                                                                                    |
|-----------------------------------------------------------------------------------------------|----------------------------------------------------------------------------------------------------|
| Bitte führen Sie alle abgeschlossenen Bachelo<br>Science (Chemie) oder vergleichbarer Abschlu | r Studien auf: Informatik: Bevorzugterweise in Informatik (mindestens 6 Semester). Chemie: Bachelor o<br>ss.    |
| Zeitraum                                                                                      |                                                                                                    |
| * from                                                                                        | Date you started your B.Sc. and                                                                                 |
| * to                                                                                          | when you finished                                                                                               |
| * Universität                                                                                 |                                                                                                    |
| * Adresse der Universität                                                                     |                                                                                                    |
| * Fach                                                                                        | Subject: i.e. Chemistry                                                                                         |
| * Abschluss                                                                                   | i.e.Bachelor or Master                                                                                          |
| Please provide your grade in German scale<br>grade to pass and the max. grade possible, re:   | e as follows: 1+3(Pmax-P) / (Pmax-Pmin), where P, Pmin and Pmax denote your original grade, the min. spectivly. |

see: https://de.wikipedia.org/wiki/Bayerische\_Formel

To convert your grade please use the formula

German Grades = 
$$1 + 3 \left(\frac{Maximum marks - your marks}{maximum marks - minimum marks}\right)$$

For Example: If you got 87 marks out of 100 and the passing marks are 40 then German Grades =  $1 + 3(\frac{100 - 87}{100 - 40})$ 

German grades = 1.65

see: https://de.wikipedia.org/wiki/Bayerische\_Formel

| * Translation to german grade                       |                                                                              |
|-----------------------------------------------------|------------------------------------------------------------------------------|
| * Your grade                                        |                                                                              |
| ₩ highest/best possible grade in this               | system.                                                                      |
| * Best possible grade                               |                                                                              |
| ₩ lowest/worst possible grade in this               | system.                                                                      |
| * Lowest possible grade to pass                     |                                                                              |
| Please name your file: BSccertificate_i             | nitial_surname                                                               |
| * Certificate Bachelor Degree                       | Choose File No file chosen                                                   |
| 💥 Please name your file: Transcript_initi           | al_surname                                                                   |
| * Transcript of Records Bachelor                    | Choose File No file chosen                                                   |
| Bemerkungen                                         | In case your final degree will be issued after the due date, mention it here |
| HISinOne<br>UNIVERSITÄT SIEGEN   IMPRINT   USER MAI | NUAL   SITEMAP   HISINONE IS A PRODUCT OF HIS EG                             |

Upload the Certificates with right name. If the name is Max Dani then the file name is BScertificate\_Max\_Dani and for the transcripts use the file name Transcript\_Max\_Dani.

|                                                                        | the second second second second second second second second second second second second second second second se |  |
|------------------------------------------------------------------------|----------------------------------------------------------------------------------------------------|--|
| English Language Skills (Master Che                                    | emistry 1. Studysemester)                                                                                       |  |
| Prerequisite for application: TOEFL iBT:                               | min. 87 or IELTS: Band 5-6.                                                                                     |  |
| * Type of certificate                                                  | ×                                                                                                    |  |
| * Certified Result                                                     |                                                                                                    |  |
| Please name your file: Englishcertification only pdf, maximum size 5MB | TOEFL<br>IBT<br>IELTS                                                                                           |  |
| * Certificate                                                          | Native Speaker (US, GB, NZ, AUS, CA)                                                                            |  |
| 0                                                                      |                                                                                                    |  |
| Back to overview Next                                                  |                                                                                                    |  |

If you are native English speaker (your country of origin is US, GB, NZ, AUS and/or CA) you do not need this.

| Personal data (Master Chemistry 1. Studysemester) |                            |             |                |  |
|---------------------------------------------------|----------------------------|-------------|----------------|--|
| only pdf, maximum size 5MB                        |                            |             |                |  |
| 💥 Please name yo                                  | our file: CV_initial_surna | ame         |                |  |
|                                                   | Curriculim Vitae (CV)      | Choose File | No file chosen |  |
| 💥 No document                                     | s found.                   |             |                |  |
| Back to overview                                  | Next                       |             |                |  |

Upload your current CV with right file name as pdf .

Select your Electives from the list of choices available

Fill in the information about References, You can upload more than one reference by clicking the Add references button

| References (Master Chemistry 1. St                                                        | udysemester)                                                                                                    |
|-------------------------------------------------------------------------------------------|----------------------------------------------------------------------------------------------------|
| In the case of inconclusive applications, le<br>Please give names of two references (incl | etters of reference may be requested.<br>uding contact information) who could provide a letter of recommendation. |
| * Name                                                                                    |                                                                                                    |
| * Institution                                                                             |                                                                                                    |
| * Phone                                                                                   |                                                                                                    |
| 🛞 (preferably institutional e-mail addres                                                 | is)                                                                                                    |
| * E-Mail                                                                                  |                                                                                                    |
| Add References                                                                            |                                                                                                    |

| Back | to | overvie | ew | Next |
|------|----|---------|----|------|
|      |    |         |    |      |

Fill in the lab hours. If you have not attended any specific lab you can write zero hours

| Laboratory cours                                         | es (Master Chemistry 1. Studysemester)                                                                                                    |
|----------------------------------------------------------|----------------------------------------------------------------------------------------------------|
| Please indicate the comparison, a reprettive lab course. | overall number of hours that you have actively participated by your own hands in laboratory courses. For<br>esentative lab course in a major subject may have 9 semester hours for 15 weeks, which results a total of 135 h o |
| Ӿ Nr. of hours                                           |                                                                                                    |
| *                                                        | Analytical Chemistry                                                                                                    |
| Ӿ Nr. of hours                                           |                                                                                                    |
|                                                          | * Building Chemistry                                                                                                    |
| 🛞 Nr. of hours                                           |                                                                                                    |
| *                                                        | Inorganic Chemistry                                                                                                    |
| 🛞 Nr. of hours                                           |                                                                                                    |
| * Macro                                                  | molecular Chemistry                                                                                                    |
| 🛞 Nr. of hours                                           |                                                                                                    |
|                                                          | * Organic Chemistry                                                                                                    |
| Nr. of hours                                             |                                                                                                    |
|                                                          | * Physical Chemistry                                                                                                    |
| Back to overview                                         | Next                                                                                                    |

Check the data before submission and confirm that the data is correct. Click Submit request. If you do not click this button your request for admission will be pending.

| ₩ Check your data before submitting. |  |
|--------------------------------------|--|

| Confirm statements and submit application request    |                |  |  |  |  |
|------------------------------------------------------|----------------|--|--|--|--|
| I hereby confirm that the data entered is correctly. |                |  |  |  |  |
|                                                      | Submit request |  |  |  |  |

You will see the following. Please make sure that the application status is recieved. If you get accepted the status will be changed to accepted .

| Submitted requests                                           | A 12 12 1          |                       | 🕕 Help                     |  |  |  |
|--------------------------------------------------------------|--------------------|-----------------------|----------------------------|--|--|--|
| Request #1                                                   | Application status |                       | 📌 Request Status: received |  |  |  |
| Master Chemistry, 1. Semester                                | access restriction | Requestsubject status | ; received                 |  |  |  |
| Print application request Show details <a>Cancel request</a> |                    |                       |                            |  |  |  |

# **Importanat Information**

If you need help or information regarding technical difficulties please contact: unisono-support@zv.uni-siegen.de

To save time (yours and that of others) please consider the following before you contact the help desk: – Do not inquire about trivial or self-evident matters. Most problems can be solved by yourself if you just think about it or check your application process yourself. Please read the available instructions carefully and check whether you have neglected to fill or mark required fields.

– Please inquire only at the unisono help desk. Do not write e-mails to other departmental representatives. The latter will just reply with a redirection to unisono.

- Please be aware that during the application period the unisono staff is really busy, so it may take a while until your request is taken care of."